# Step 1 Step 2 Step 3 Step

# **SSO ID Login Support**

## Step 1:

Open url <u>https://sso.rajasthan.gov.in/signin</u> in google chrome or Internet Explorer. Login with your email id and default password (if you have) or click on forgot password option.

### Step 2:

Once login in SSO with your default password. If you need to change default password, click on forgot password option and OTP will be sent to your registered mobile number. Put received OTP in system and change your password safely.

If you login with forgot password option, you will receive OTP (6 digit) on your mobile entered in RajERP profile. Enter the OTP received and click on submit. You will receive default password (8 digits) on your mobile number. Now you can login through the password which received in your mobile number.

### Step 3:

Fill the mandatory fields (Red mark). You need to update your aadhar number in your profile. You will receive OTP for aadhar verification on your aadhar registered mobile number.

### Step 4:

Click on update button and you will receive one more OTP (6 Digits) and enter the same OTP and click on submit button. Now click on RAJERP application.

**Note:** You can directly reach with Help desk support team for SSO ID integration (Those who have multiple SSO IDs), aadhar integration, registering mobile number in SSO profile or any other support. Kindly email on support team with below email id:

### helpdesk.sso@rajasthan.gov.in